## 智慧缴费平台缴费及获取电子票据流程

## 一、智慧缴费平台缴费流程

**第一步:**关注山东中医药大学财务处公众号,可微信扫描二维码关注或"添加朋友-公众号-山东中医药大学财务处"搜索并关注"山东中医药大学财务处"微信公众号(已关注的扫码进入或直接进入公众号即可继续下一步)。\_\_\_\_\_

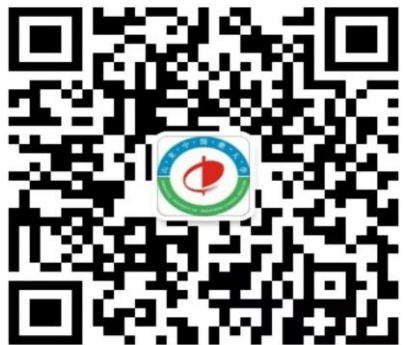

**第二步**:进入公众号后点击左下角"业务办理"中"智慧缴费"选项进入智慧缴费平台页面。

**第三步**:登录平台页面后,输入账号、密码(账号为学号,第一次 登录的初始密码为"6666666"),点击"登录",首次登录需修改密码、 验证手机号然后方可进入下一步。

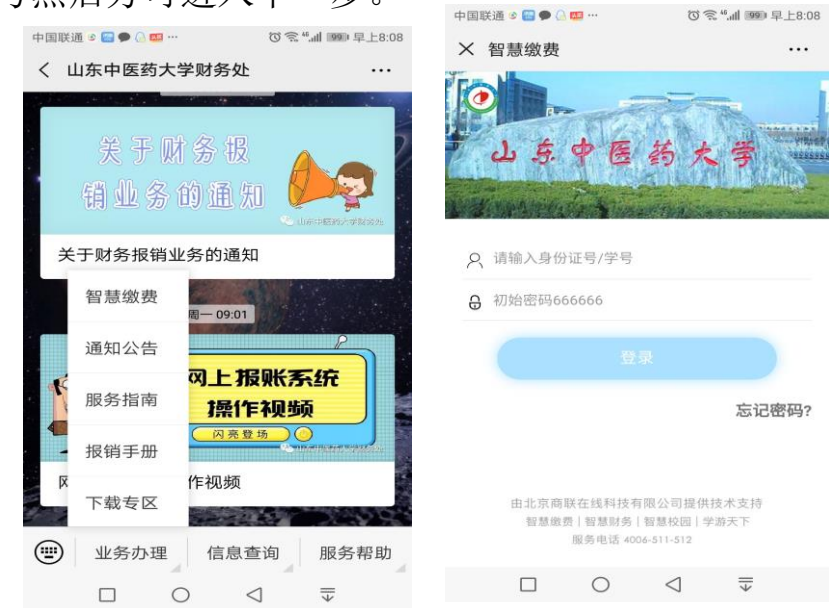

**第四步**:设置完成新密码后重新登录,点击"账单缴费",认真查 看账单信息、账单说明。最后勾选账单,点击"立即支付"根据提示完 成在线缴费。缴费完成后,点击"我的"可查看已完成订单。

## 二、在校本科生、研究生获取电子票据流程

可以线上申请山东省财政非税收入通用票据(电子)的收费项目有 学费和住宿费。根据缴费周期不同流程如下:

(一) 2019 年智慧缴费历史账单电子票据获取流程

**第一步:** 在本系统 "我的" 菜单中点击 "已完成" 模块,找到需要申请发票的订单,选择 "申请发票"。

| × 智慧缴           | 费                                                |                                 |                                          |
|-----------------|--------------------------------------------------|---------------------------------|------------------------------------------|
|                 | 我                                                | 的                               |                                          |
|                 |                                                  |                                 |                                          |
| 2               | 张三<br>20200103<br>学生 山东中国<br>专科/健<br>管理/健<br>01班 | 题大学/校本部<br>康学院/健康服务<br>康服务与管理19 | ■<br>■<br>計<br>55 <b>更多&gt;&gt;</b><br>级 |
| 我的订单            |                                                  | 查君                              | 言更多订单 <b>〉</b>                           |
| <b>오</b><br>待审核 | そ付款                                              | <b>已</b> 完成                     | ・                                        |
| 目转              | 账记录                                              |                                 | >                                        |
|                 | 人信息设置                                            |                                 | >                                        |
|                 | 用                                                |                                 | >                                        |
| _ 手             | 机设置                                              |                                 | >                                        |
|                 | AL 111 100                                       | [++-]                           |                                          |
| しつ」<br>校园服务     | 助物车                                              | []<br>课程表                       | 我的                                       |

第二步: 输入电子邮箱地址接收电子票据(学生申请只能选择"个人")。

| 〈 智慧缴             | 收费          |                 |                   | 18:50 tilta<br>× 智慧纲           | I ◆ 128<br>故 <b>费</b>   |
|-------------------|-------------|-----------------|-------------------|--------------------------------|-------------------------|
| S.                | 发票          | <b>夏申开</b>      |                   | <                              | ìJ≜                     |
| 发票介质              | 电子发票        |                 |                   | 2121305                        | 044497229824            |
| 电子发票与纸质<br>连制绘的时期 | 浓重具备简等法律效力。 | 可支持报销入帐。        | 开票完成后发票自动发        |                                | ¥0.01                   |
| 电子邮箱              | 请输入电子邮箱     | â               |                   |                                |                         |
| 抬头类型              | ¢.λ         |                 | 单位                | 附言: 11                         | 11                      |
|                   | ŧ           | 是交              |                   |                                | 1 2076 atiz 1992 • 0.01 |
|                   |             |                 |                   | 合计金额<br>下单时间:<br>支付方式<br>支付时间: |                         |
| 1                 | 0           | $\triangleleft$ | $\overline{\Psi}$ | 21510105.                      |                         |

注意:已经开具财政纸质票据的不能再申请电子票据!

(二) 2020 年及之后的智慧缴费账单电子票据获取流程

在本系统"我的"菜单中点击"我的发票"模块,找到需要申请发票的 订单并填写邮箱。

| 我的       人口       人口         W       M       M       M         P1/2日 #PS/2#BS       更多>       B       B       B       C       B       B       C       C       B       C       B       C       C   |
|----------------------------------------------------------------------------------------------------|
| 张三     日日       第二     1000       第二     1050       第二     1050       第二     1050       第二     1050       第二     1050       第二     1050       第二     1050       第二     1050       第二     1050       1010     1050       1010     1050       1010     1050       1010     1050       1010     1050       1010     1050       1010     1050       1010     1050       1010     1050       1010     1050       1010     1050       1010     1050       1010     1050       1010     1050       1010     1050       1010     1050       1010     1050       1010     1050       1010     1050       1010     1050       1010     1050       1010     1050       1010     1050       1010     1050       1010     1050       1010     1050       1010     1050       1010     1050       1010     1050       1010                                                                                                    |
| 政的订单     查看更多订单>       2     C     ③       (音報報)     倍(1)     〇       (音報報)     倍(1)     〇       (音報報)     (日)     〇       (日)     第用联系人     >       (日)     聖宗密明设置     >       (日)     手机设置     >                                                                                                    |
| ●       ●       ●       ●       ●       ●       ●       ●       ●       ●       ●       ●       ●       ●       ●       ●       ●       ●       ●       ●       ●       ●       ●       ●       ●       ●       ●       ●       ●       ●       ●       ●       ●       ●       ●       ●       ●       ●       ●       ●       ●       ●       ●       ●       ●       ●       ●       ●       ●       ●       ●       ●       ●       ●       ●       ●       ●       ●       ●       ●       ●       ●       ●       ●       ●       ●       ●       ●       ●       ●       ●       ●       ●       ●       ●       ●       ●       ●       ●       ●       ●       ●       ●       ●       ●       ●       ●       ●       ●       ●       ●       ●       ●       ●       ●       ●       ●       ●       ●       ●       ●       ●       ●       ●       ●       ●       ●       ●       ●       ●       ●       ●       ●       ●       ●       ●       ●       ●       ● |
| <ul> <li>待車核 待付款 已完成 已取消</li> <li>二 转版记录 &gt;</li> <li>ト人信息设置 &gt;&gt;</li> <li>① 常用联系人 &gt;&gt;</li> <li>① 登录密码设置 &gt;&gt;</li> <li>□ 手机设置 &gt;&gt;</li> </ul>                                                                                                    |
| <ul> <li>主 執販記录</li> <li>&gt; </li> <li>○ 介入信息设置</li> <li>&gt; </li> <li>○ 第用联系人</li> <li>&gt; </li> <li>○ 登泉密码设置</li> <li>&gt; </li> <li>&gt; </li> <li>手机设置</li> <li>&gt; </li> </ul>                                                                                                    |
| <ul> <li>□ 个人信息设置</li> <li>&gt; 注 常用联系人</li> <li>&gt; 登录密码设置</li> <li>&gt; 手机设置</li> <li>&gt; &gt;</li> </ul>                                                                                                    |
| 公 常用联系人 > ○ 登录密码设置 > □ 手机设置 >                                                                                                    |
| <ul> <li>● 登录密码设置</li> <li>&gt; 手机设置</li> <li>&gt; </li> </ul>                                                                                                    |
|                                                                                                    |
|                                                                                                    |

财政电子票据是以电子数据形式表现的无纸化财政票据,具有 与纸质票据同等的效力。